# How to use **SQL**ite Walker

Obtain download from https://github.com/stark4n6/SQLiteWalker.

Once the file is downloaded, extract the file. For instructions on this please review 7-zip guided exercise found here 7-Zip.

\*\*Of note, the image that is being searched for databases must be in a zipped state.

Open Command Prompt and run command: python <insert path for SQLiteWalker.py> -i <insert path for image -o <insert path for output>

Example: python "C:\Users\sarah\Downloads\SQLiteWalker.py" -i "D:\Archive\Android 12\Android 12 Autopsy.zip" -o "C:\Users\sarah\Desktop\SQLIte"

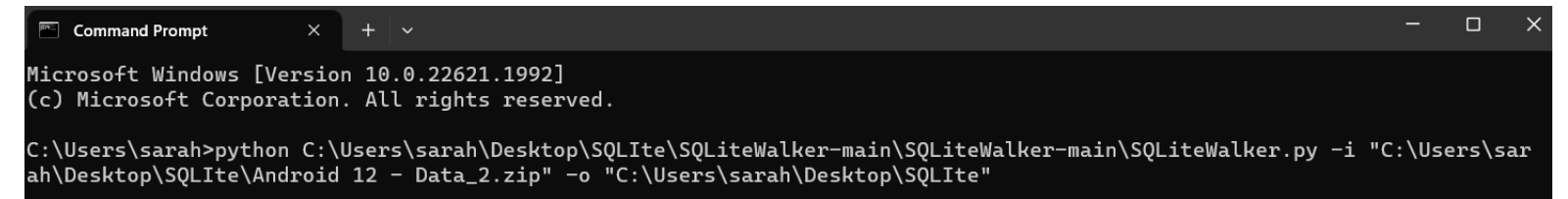

#### Example of SQLiteWalker running

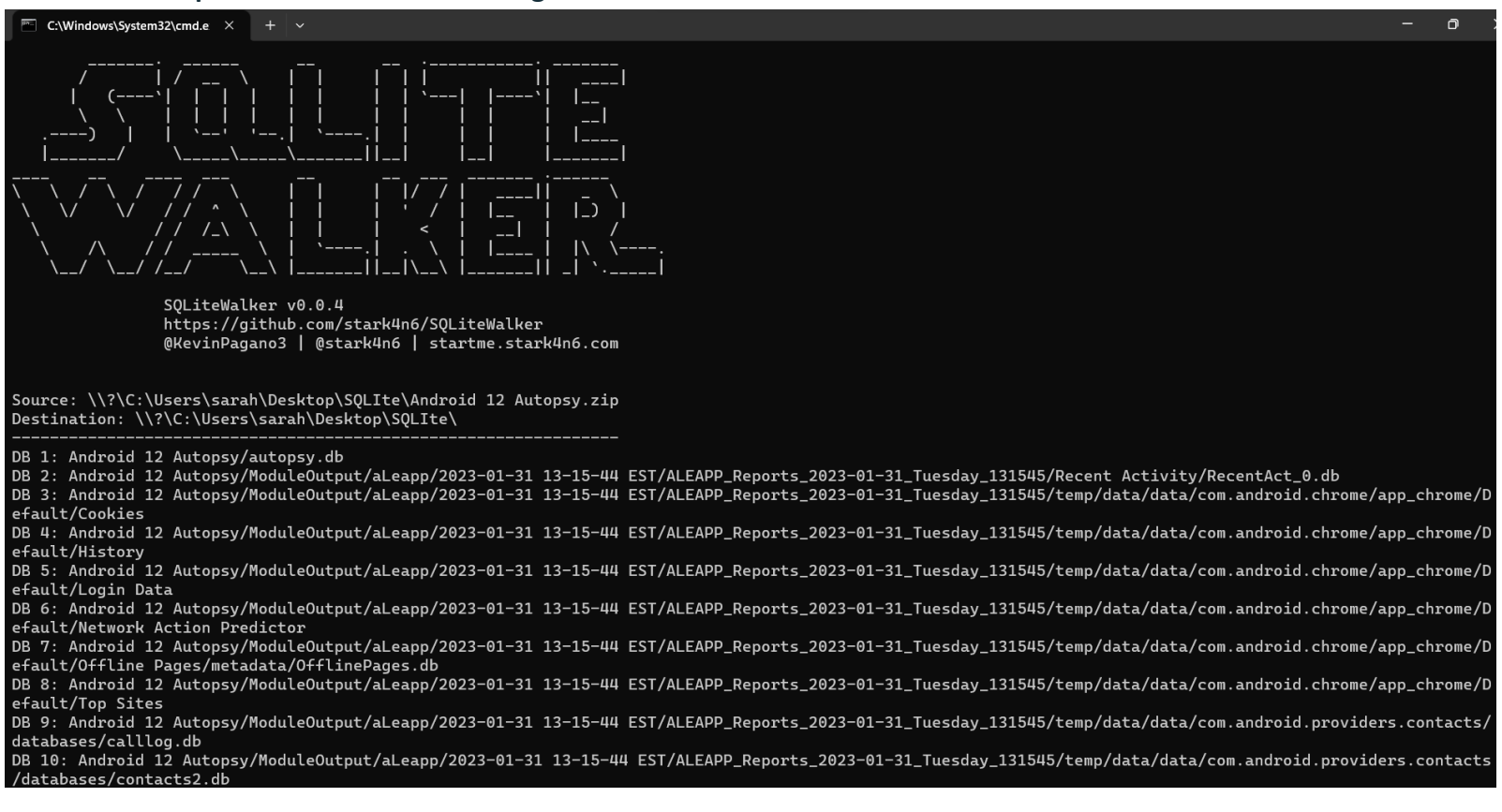

\*\*\*\*JOB FINISHED\*\*\*\*
Runtime: 21.985103845596313 seconds
DBs Found: 188
Error Count: 0

Navigate to the output folder. Within this folder, there will be a folder named "SQLiteWalker\_OUT"

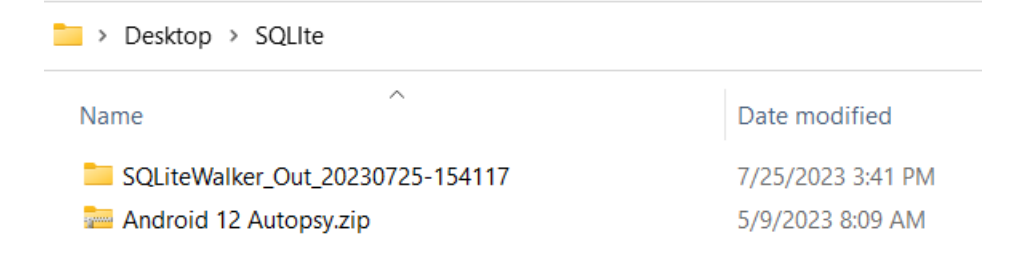

Within the db\_list.tsv file, there will be a list of the databases found. This can be opened with tools like notepad++ and sublime.

| Desktop > SQLIte > SQLiteWalker_Out_20230725-154117 |                   |             |  |
|-----------------------------------------------------|-------------------|-------------|--|
| Name                                                | Date modified     | Туре        |  |
| 📒 db_out                                            | 7/25/2023 3:41 PM | File folder |  |
| 🔟 db_list.tsv                                       | 7/25/2023 3:41 PM | TSV File    |  |

#### db\_list.tsv output example.

C:\Users\sarah\Desktop\SQLIte\SQLiteWalker\_Out\_20230725-154117\db\_list.tsv - Sublime Text (UNREGISTERED) File Edit Selection Find View Goto Tools Project Preferences Help db list.tsv File Name Export Path Tables autopsy.db C:\Users\sarah\Desktop\SQLIte\SQLiteWalker\_Out\_20230725-154117\db\_out\Android 12 Autopsy\autopsy.db ['tsk\_db\_info', 'tsk\_db\_info\_extended', 'tsk\_objects', 'tsk\_persons', 'tsk\_hosts', 'tsk\_host\_addresses', 'tsk\_host\_address\_map', 'tsk\_host\_address\_dns\_ip\_map', 'tsk\_host\_address\_usage', 'account\_types', 'accounts', 'account\_relationships', 'tsk\_os\_account\_realms', 'tsk\_os\_accounts', 'tsk\_image\_info', 'tsk\_image\_names', 'tsk\_vs\_info', 'tsk\_vs\_parts', 'tsk\_pool\_info', 'data\_source\_info', 'tsk\_fs\_info', 'tsk\_files', 'file\_encoding\_types', 'tsk\_files\_path', 'tsk\_files\_derived', 'tsk\_files\_derived\_method', 'tsk\_file\_layout', 'reports',
'blackboard\_artifact\_types', 'blackboard\_attribute\_types', 'review\_statuses', 'blackboard\_artifacts', 'blackboard\_attributes', 'tsk\_analysis\_results', 'tsk\_aggregate\_score', 'tsk\_tag\_sets', 'tag\_names', 'tsk\_examiners', 'content\_tags', 'blackboard\_artifact\_tags', 'ingest\_module\_types', 'ingest\_job\_status\_types', 'ingest\_modules', 'ingest\_jobs', 'ingest\_job\_modules',
'tsk\_event\_types', 'tsk\_event\_descriptions', 'tsk\_events', 'tsk\_file\_attributes', 'tsk\_os\_account\_attributes', 'tsk\_os\_account\_instances', 'tsk\_data\_artifacts', 'image gallery\_db\_info', 'image gallery\_groups', 'image\_gallery\_groups\_seen', 'beta\_tag\_app\_data'] RecentAct 0.db C:\Users\sarah\Desktop\SQLIte\SQLiteWalker Out 20230725-154117\db out\Android 12 Autopsy\ModuleOutput\aLeapp\2023-01-31 13-15-44 EST\ALEAPP\_Reports\_2023-01-31\_Tuesday\_131545\Recent Activity\RecentAct\_0.db ['recent']

If no databases were found, this is an example of the result.

Source: \\?\C:\Users\sarah\Desktop\SQLIte\2022 CTF - iOS Full File System.zip
Destination: \\?\C:\Users\sarah\Desktop\SQLIte\

\*\*\*\*JOB FINISHED\*\*\*\* Runtime: 0.0 seconds DBs Found: 0 Error Count: 0

The db\_list.tsv file will be blank.

| SQLIte > SQLiteWalker_Out_20230725-160621                                                                                                    |                   |             | C Search SQLiteWalker |  |  |
|----------------------------------------------------------------------------------------------------|-------------------|-------------|-----------------------|--|--|
| Name                                                                                                    | Date modified     | Туре        | Size                  |  |  |
| 🚞 db_out                                                                                                    | 7/25/2023 4:06 PM | File folder |                       |  |  |
| 🔟 db_list.tsv 👔                                                                                                    | 7/25/2023 4:06 PM | TSV File    | 1 KB                  |  |  |
| C:\Users\sarah\Desktop\SQLIte\SQLiteWalker_Out_20230725-160621\db_list.tsv - Notepad++         File       Edit       Search       View       Encoding       Language       Settings       Tools       Macro       Run       Plugins       Window ?         Image: Image: Ima |                   |             |                       |  |  |
| 1 File Name Export Path Tal<br>2                                                                                                    | bles              |             |                       |  |  |

Some systems require command to be **py** instead of **python**, so example would be:

py "C:\Users\sarah\Desktop\SQLiteWalker-main\SQLiteWalker-main\SQLiteWalker.py" -i

"C:\Users\sarah\Desktop\Android 12 Autopsy.zip" -o "C:\Users\sarah\Desktop\SQLiteWalker Output"

## **USING 7ZIP GUIDED EXERCISE**

TO START, PLEASE DOWNLOAD 7ZIP FROM https://www.7-zip.org/download.html

Prior to installation, verify the hash value to the known good from the syllabus for students enrolled in

the HMFA Virtual Live course. The MD5 hash value for the 7z2201-x64.exe is a6a0f7c173094f8dafef996157751ecf

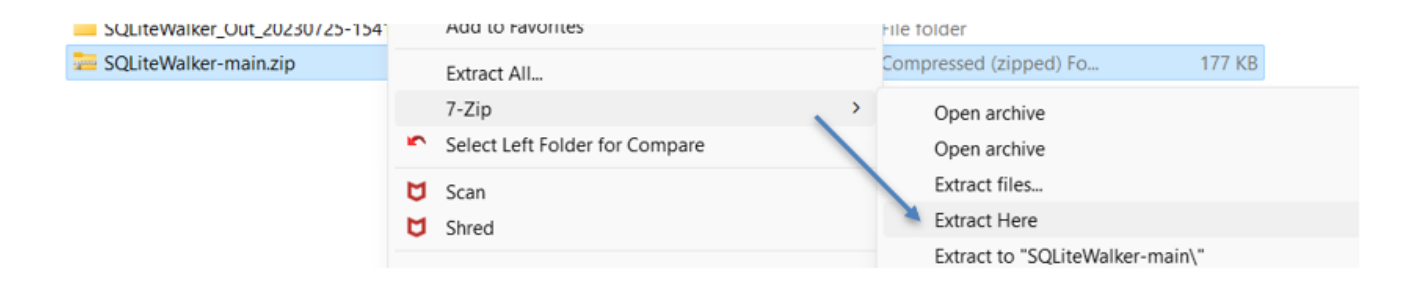

#### Unzipped file

| 🔤 SQLiteWalker-main.zip | 7/25/2023 2:29 PM | Compressed (zipped) Fo | 177 KB |
|-------------------------|-------------------|------------------------|--------|
| SQLiteWalker-main       | 5/31/2023 9:51 AM | File folder            |        |

Double click or right click "open" to see the contents of the folder.

| > SQLIte > SQLiteWalker-main |                   |
|------------------------------|-------------------|
| Name                         | Date modified     |
| Artwork                      | 5/31/2023 9:51 AM |
|                              | 5/31/2023 9:51 AM |
| README.md                    | 5/31/2023 9:51 AM |
| SQLiteWalker.py              | 5/31/2023 9:51 AM |